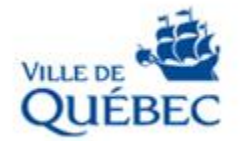

1

# Appels d'offres publics

Les comptes-rendus des ouvertures de soumissions pour les appels d'offres publics sont publiés sur le site Internet du SÉAO à l'adresse suivante : https://www.seao.ca/Recherche/rech\_avancee.aspx

Pour les consulter :

1. Entrez le numéro de l'avis xxxxx (5 chiffres), puis cliquez sur la loupe.

|                                                                                                    |                                                                             | 1       |  |  |  |
|----------------------------------------------------------------------------------------------------|-----------------------------------------------------------------------------|---------|--|--|--|
| SECOO LE SYSTÉME ÉLECTRONIQUE<br>D'APPEL D'OFFRES DU<br>GOUVERNEMENT DU QUÉBEC                           | Rechercher un avis       Recherche avancée                                  | ٩       |  |  |  |
| Exploté par CGI en partenariat avec <u>Constructo</u> pour le Secrétariat du Consel du Tréaor du Québec. |                                                                             |         |  |  |  |
| Avis du jour 🕴 Abonnements 🕴 Service à la clientèle 🕴 Aide 📮 🕴 Recherche avancée                         | OUVRIR UNE SESSION                                                          | ENGLISH |  |  |  |
|                                                                                                    |                                                                             | PANIER  |  |  |  |
|                                                                                                    |                                                                             |         |  |  |  |
| Vous pourriez avoir accès à plusieurs autres critères de recherche en devenant un abonné   Constructo    | Besoin d'aide?<br>Chercher et trouver des avis avec la<br>recherche avancée |         |  |  |  |
|                                                                                                    |                                                                             |         |  |  |  |
| ✓ Mots-clés                                                                                              |                                                                             |         |  |  |  |

2. Cliquez sur le numéro de l'avis. S'il y a plusieurs résultats, vous assurer de pointer vers celui identifié Ville de Québec.

#### Résultats de recherche

| Information - La recherche a été effectuée en recherchant tous les mots suivants : 73185   |                                                                                                    |                                    |                                 |  |
|--------------------------------------------------------------------------------------------|----------------------------------------------------------------------------------------------------|------------------------------------|---------------------------------|--|
| 5 Avis correspondant(s)                                                                    |                                                                                                    |                                    |                                 |  |
| Trier les avis selon : Date de public frion 🗸 Nombre d'avis affichés par page : 10 🗸 Trier |                                                                                                    |                                    |                                 |  |
|                                                                                            |                                                                                                    |                                    |                                 |  |
| Statut                                                                                     | Avis                                                                                                    | Publication <b>▼</b>               | Fermeture                       |  |
| <u>Statut</u><br>En attente de<br>conclusion du contrat<br>Commander                       | Avis<br>73185 / 1345696<br>Travaux de peinture de poteaux d'incendie - Saison 2020<br>Avis d'appel d'offres - Entretien, réparation, modification, réfection et installation de<br>biens et d'équipement<br>Ville de Québec | Publication ▼<br>2020-02-26 9 h 55 | Fermeture<br>2020-03-19 10 h 30 |  |

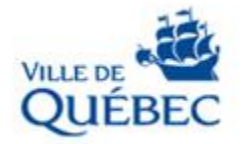

3A. Cliquez sur « **Résultats d'ouverture** » si le statut de l'avis est « En attente de conclusion du contrat »

## **Consulter un avis**

|     | Numéro :                                     | 73185                    |                              |  |  |
|-----|----------------------------------------------|--------------------------|------------------------------|--|--|
| _   | Numéro de référence : 1345696                |                          |                              |  |  |
|     | Statut : En attente de conclusion du contrat |                          |                              |  |  |
|     | Titre : Trav                                 | /aux de peinture de pote | aux d'incendie - Spison 2020 |  |  |
|     |                                              |                          |                              |  |  |
| ~   |                                              |                          |                              |  |  |
| Con | nmander                                      | Ajouter au panier        | Resultats d'ouverture        |  |  |

i Vous pourriez avoir accès à plusieurs autres renseignements liés à l'avis en devenant un abonné du secteur Constructo.

#### Information

| Date de publication : | 2020-02-26                                              |
|-----------------------|---------------------------------------------------------|
| Titre de l'avis :     | Travaux de peinture de poteaux d'incendie - Saison 2020 |
| Type de l'avis :      | Avis d'appel d'offres                                   |

3B. Cliquez sur « **Contrat conclu** » si le statut de l'avis est « Contrat conclu » (l'adjudication a déjà été faite)

### **Consulter un avis**

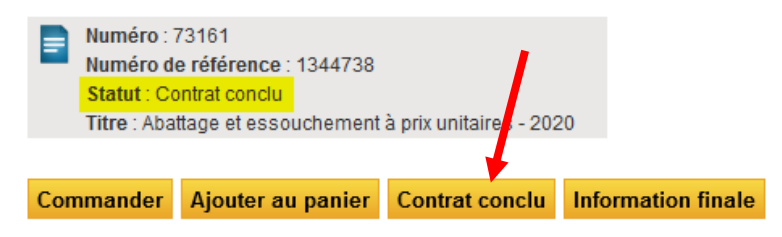

i Vous pourriez avoir accès à plusieurs autres renseignements liés à l'avis en devenant un abonné du secteur Constructo.

#### Information

| Date de publication : | 2020-02-12                                       |
|-----------------------|--------------------------------------------------|
| Titre de l'avis :     | Abattage et essouchement à prix unitaires - 2020 |
| Type de l'avis :      | Avis d'appel d'offres                            |
| Nature du contrat :   | Services de nature technique                     |